## Onlineumfragen

QuickStart

## **«/ausgefüllte FB anzeigen»** Anleitung

## Ausgefüllte Fragebögen anzeigen/ausdrucken

- 1. Gehen Sie im Admin-Bereich auf "Auswertung"
- 2. Ausgefüllte Fragebogen anzeigen/ausdrucken ("Originale" aller Teilnehmer)

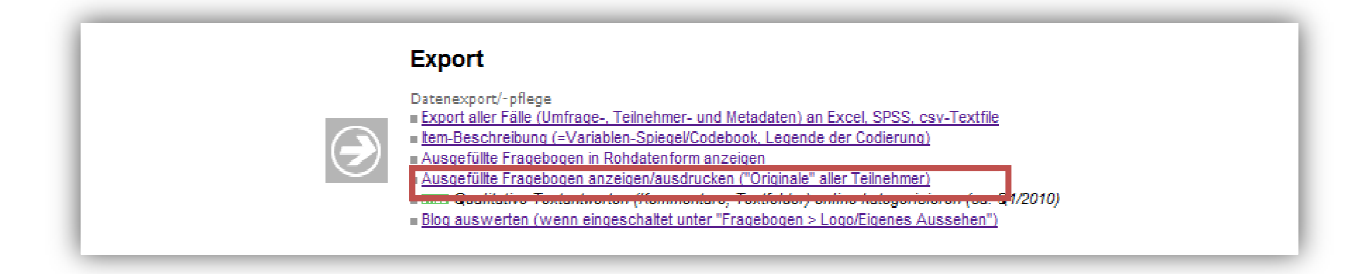

- 3. Wählen Sie zuerst den "Fall" bzw. den TN an.
- 4. Selektieren Sie untenstehende Punkte und klicken Sie auf "jetzt generieren!".

| kontakt                                                                                                    | <u>Online</u> umfrage <u>n</u>                                                                                                    | Google Translate |
|----------------------------------------------------------------------------------------------------|----------------------------------------------------------------------------------------------------|------------------|
| Ubersicht                                                                                                    | Statistik<br>Zurück zu Statistik   Seite drucken                                                                                                    |                  |
| ragebogen<br>eilnehmer                                                                                                    | 1:1 Ansicht des ausgefüllten Teilnehmer-Fragebogens (Printversion inkl. Antworten)     NEU   Drastisch schnellere Berechnung, weniger Wartezeit durch spezielle Statistikserver!     Fragebogen anzeigen des Users   Fragebogen anzeigen des Users     Fall 1 (1798301) beat schwab@wincasa.ch   Image: Comparison of the statistic schwab@wincasa.ch                                                                                                    |                  |
| Luswertung<br>Konto<br>Copport Exit                                                                                                  | Optionen   Image: State in the image is a state of the image is a state of the image is | s                |
| <u>Seite hier bewerten (einblenden)</u><br>Aktuell gewählte Umfrage:<br>(16205) Kundenbefragung Waste<br>Management Johnson Controls | Jetzt generieren!<br>Der Fragebogen öffnet sich jeweils in einem neuen Fenster. Dieses können Sie jederzeit wieder schliessen!                                                                                                    |                  |

5. Schritte 3+4 für jeden "Fall" bzw. TN wiederholen.